## Hallgatói térítések és díjak befizetése a Neptun.Net rendszeren keresztül

<u>A kiírt tételeket két módon tudja kiegyenlíteni:</u> gyűjtőszámlára utalással (**Hallgatói térítések és** díjak beutalása hallgató által c. tájékoztató alapján) vagy bankkártyás befizetéssel. A gyűjtőszámla egyenlegén lévő összegről az alábbiak szerint rendelkezhet a NEPTUN.NET rendszeren keresztül. (*A* befizetés napjától 1-2 munkanap szükséges, hogy a gyűjtőszámlára utalt összeg a Neptunban az egyéni gyűjtőszámláján jóváíródjon.)

<u>Automatikus teljesítés beállítása</u> **Pénzügyek/Beállítások/Automatikus teljesítés/ Automatikus teljesítés engedélyezése** menüpont alatt. Ezen beállítással a lent leírt műveletet a rendszer automatikusan elvégzi a gyűjtőszámla egyenlegre beutalt összegből a fizetési határidő lejártának napján.

| 1. LÉPÉS                                                                                                    | Edutus Egyetem                                                                                 |
|----------------------------------------------------------------------------------------------------|------------------------------------------------------------------------------------------------|
| https://neptun.edutus.hu/hallgato/login.aspx<br>oldalon a Hallgatói felületre lépés                                                                                 | Egységes Tanulmányi Rendszer                                                                   |
| Azonosító: a hallgató Neptun kódja<br>Jelszó: Neszületési dátum (NeÉÉÉÉHHNN)                                                                                        | Hallgatói stud2_HW(500)<br>Nyelv:                                                              |
| Fontos: az első belépést követően a jelszót meg kell változtatni!                                                                                                   | Azonosító:<br>Jelszó:<br>Bejelentkezés                                                         |
| 2. LÉPÉS                                                                                                    | gák Pánzügyok Információ Ügyintózós                                                            |
| Pénzügyek/Befizetések                                                                                                    | Befizetés       Számlák       Tranzakciós lista       Szöndíjak, kifizetések       Bcállítások |
|                                                                                                    | OAutomatikus üzenetek<br>©Összes üzenet                                                        |
| 3. LÉPÉS                                                                                                    | Félévek: Minden fél                                                                            |
| Válasszuk ki a megfelelő félévet, és az <b>"Aktív"</b><br>tételeket. <b>"Listázás"</b> gomb (ekkor<br>megjelennek az adott időszakra kiírt<br>befizetendő tételek). | Minden félév  V Aktív  V Listázás                                                              |
| 4. LÉPÉS                                                                                                    |                                                                                                |
| Befizetendő kiírt tételeknél pipáljuk be a befizetni kívánt tételt (sor vége), majd <b>"Befizet"</b> gomb.                                                          | StátuszSzámla<br>sorszámaDH1<br>StátuszDH2<br>Státusz1<br>StátuszAktív2022/N/6014              |
| Felugró ablak: <b>"Igen"</b> gomb                                                                                                    | Műveletek: Befizet Tö                                                                          |

| 5. LÉPÉS                                                                                                    | > Befizetés                                                                                                    |
|----------------------------------------------------------------------------------------------------|----------------------------------------------------------------------------------------------------|
| Válasszuk ki vagy a<br>" <b>Gyűjtőszámlás fizetés"-t</b> , vagy a<br>" <b>Bankkártyás fizetés"</b> -t majd <b>"Befizet"</b> gomb.<br>Bankkártyás fizetés esetén az Adattovábbítási<br>nyilatkozatot el kell fogadnia. | <ul> <li>2.) Befizetés típusa - Kiírt tétel befizetés</li> <li>Fizetési mód választás         <ul> <li>Gyűjtőszámlás fizetés</li> <li>Gyűjtőszámlák</li> <li>Bankkártyás fizetés</li> </ul> </li> <li>Syűjtőszámlák</li> </ul> |
|                                                                                                    | Befizet Vissza                                                                                                    |

Budapest, 2022. július

Oktatásszervezési Osztály